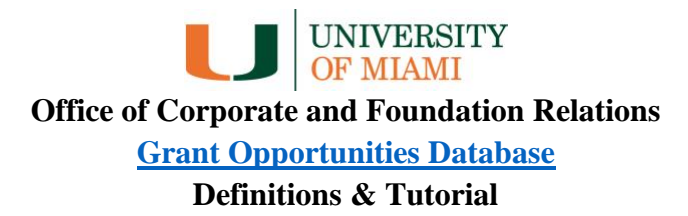

### **Column Definitions**

- **ID Number:** A unique identifier assigned to each opportunity by the Foundation Relations team. Please reference this number when reaching out to the team to avoid confusion between similar opportunities.
- **Deadline**: The deadline of the application, potentially based on the previous cycle (please see Deadline Status, below).
- **Deadline Status**: This column lets you know whether the grant opportunity is confirmed, archived (past), or anticipated. If anticipated, all the details will be based on the previous year or cycle of the grant opportunity.
- **Sponsor**: The foundation or foundations supporting the grant opportunity.
- **Opportunity Name**: The specific name of the grant opportunity. Note, this may vary slightly year to year.
- Maximum Amount: The maximum amount available for this grant opportunity. This number is often indicated directly by the foundation, but in some cases is an estimate based on previous grant cycles. Please see the funding opportunity announcement for complete details. For opportunities that do not specify exact amounts, this column may be empty.

*NOTE:* Many of these unspecified opportunities are for larger amounts (for example, for support for clinical trials) so if filtering by this column please use "Where Maximum Amount is empty" OR "Maximum amount is greater/less than *your ideal amount*" in your filter terms. See tutorials below for more information on filtering.

- **Maximum Duration**: The maximum duration of the grant. When a maximum duration is not specified, we have marked it as "Undefined." Please include this term in your filtering to ensure these opportunities are not filtered out.
- Description: A brief description of the grant opportunity, directly from the foundation website.
- **Career Level**: The career level or levels supported by the grant. This column includes opportunities for graduate students ("Graduate Student" or "Medical Student"), post-doctoral fellows and residency fellows ("Post-Doc") and for those who are "Early," "Middle," or "Established" in their careers. Please check the specific opportunity's eligibility requirements for their precise definitions of these terms.
- **Tags**: Multiple keywords for each opportunity, such as "Arts" and "Anthropology" or "Oncology" and "Cardiology." When filtering by Tags, make sure to use "has any of."
- Limited Submission: This column indicates opportunities where the University can only submit a limited number of applications. If you are interested in these opportunities, please reach out to Foundation Relations (<u>foundationrelations@miami.edu</u>) or the Office of the Vice Provost for Research and Scholarship (<u>vprs@miami.edu</u>).

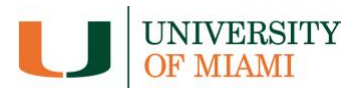

# **Tutorial/Tips and Tricks**

# **Expanding records:**

| 1 | Opportur      | nitie | <b>:S</b> │ ∲ Use | this data             |                                   |                                                  |              |                              |                                                                                                    |              |                                                                                                    | 🏫 Airtable                                                                    |
|---|---------------|-------|-------------------|-----------------------|-----------------------------------|--------------------------------------------------|--------------|------------------------------|----------------------------------------------------------------------------------------------------|--------------|----------------------------------------------------------------------------------------------------|-------------------------------------------------------------------------------|
| ß | ₽ Hide fields | ≂ Fil | iter 🗉 Group      | 1 Sorted by 1 field   | 01                                |                                                  |              |                              |                                                                                                    |              |                                                                                                    | ۵                                                                             |
|   | ID            | ~ (   | Deadline          | Deadline Status 🛛 💿 🗸 | Sponsor O ~                       | Opportunity Name $\lor$                          | Maxim © ~    | Maximum $\odot$ $\checkmark$ | Description $\lor$                                                                                                    | Career Level | URL ~                                                                                                   | Tags                                                                          |
|   | 0             | p6 :  | 2/1/2023          | Confirmed             | Damon Runyon Cancer Research Foun | Damon Runyon Clinical Investigator<br>Award      | \$600,000.00 | 3 years                      | The Damon Runyon Clinical Investigator Award supports<br>independent young physician-scientists conducting<br>disease-oriented research that demonstrates a high level<br>of innovation and creativity. The goal is to support the best<br>young physician-scientists doing work aimed at improving<br>the practice of cancer medicine               | Early        | https://www.damonr<br>unyon.org/for:<br>scientists/application<br>-guidelines/clinical-<br>investigator | Cancer Oncology<br>Medicine<br>Medical Research                               |
| 2 | đ             | 528   | 2/1/2023          | Confirmed             | Sarcoma Foundation of America     | Sarcoma Foundation of America Research<br>Grants | \$50,000.00  | 1 year                       | The Sarcoma Foundation of America is pleased to<br>announce a Request for Proposals (RPP) for pre-clinical,<br>translational, and clinical research on the etiology,<br>molecular biology, pathogenesis, diagnosis, and treatment<br>of human sarcomas. This RPP is in support of our overall<br>mission to lund research and increase awareness and | Undefined    | https://www.curesarc<br>oma.org/sarcoma-<br>research/sfa-<br>research-grants/                           | Cancer Oncology<br>Sarcoma<br>Soft Tissue Sarcoma<br>Osteosarcoma<br>Medicine |

Clicking the two opposing arrows marked above will transform that record into a vertical view, making it easier to read:

| ·· ^           | × 306                       |                                                                                                    | × |                                                                                    |
|----------------|-----------------------------|----------------------------------------------------------------------------------------------------|---|------------------------------------------------------------------------------------|
|                | ID Number 🛈                 |                                                                                                    |   |                                                                                    |
| unyon Cancer   | 306                         |                                                                                                    |   | or Award s<br>s conduct<br>strates a h                                             |
|                | Deadline                    | 2/1/2023                                                                                                    |   | s to suppo<br>aimed at                                                             |
| Foundation of  | Deadline Status 🛈           | Confirmed                                                                                                    |   | pleased t<br>) for pre-<br>he etiolog                                              |
|                | Sponsor ©                   | Damon Runyon Cancer Research Foundation                                                                                                    |   | nosis, and<br>port of our<br>awareness                                             |
| oundation      | Opportunity Name            | Damon Runyon Clinical Investigator Award                                                                                                    |   | Grant in<br>support to<br>earch care<br>depender                                   |
|                | Maximum Amount ©            | \$600,000.00                                                                                                    |   | clinic, and                                                                        |
| logy Research  | Maximum Duration $^{\odot}$ | 3 years                                                                                                    |   | are genera                                                                         |
|                | Description                 | The Damon Runyon Clinical Investigator Award supports independent young<br>physician-scientists conducting disease-oriented research that demonstrates a                                                                                                    |   | conduct i<br>vailable to                                                           |
| t Research Foi |                             | high level of innovation and creativity. The goal is to support the best young<br>physician-scientists doing work aimed at improving the practice of cancer<br>medicine.                                                                                                    |   | us on imp<br>rticular in                                                           |
|                |                             | The Clinical Investigator Award responds to three recognized realities:<br>• Though there has never been a more pressing need or more promising<br>time for clinical cancer research, fewer young physicians enter this area                                                                                                    |   | rtance to<br>egiving, h                                                            |
| t Research Foi |                             | <ul> <li>of investigation every year.</li> <li>The number of institutions committed to training young physicians in<br/>the scientific discipline and methodologies of clinical investigation is<br/>critically low.</li> <li>The burden of medical school debt (averaging over \$100,000)<br/>discourages many physicians from pursuing clinical investigation.</li> </ul> |   | tify interv<br>well-being<br>ence is giv<br>I knowled<br>tes, policy<br>particular |
| t Research For |                             |                                                                                                    |   | projects th                                                                        |
|                | Career Level                | Early                                                                                                    |   | that will e                                                                        |
|                | URL                         | https://www.damonrunyon.org/for-scientists/application-guidelines/clinical-                                                                                                    |   | services fo<br>live in con                                                         |

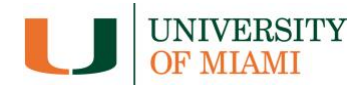

# Sorting:

Similar to Excel, you can sort data based on any column. Typically, it is most helpful to sort by deadline, but sometimes you might want to sort by Sponsor or another field. *Note:* Sorting by fields with multiple entries, such as Career Level and Tags, will likely be ineffective.

| Ø₽ Hi | ide fields 📼 | Filter 🗉 Grou   | ip Lt Sort                     |                                   |                                                  |                      |             |                                                                                                    |                |                                                                                                    | Q                                                                             |
|-------|--------------|-----------------|--------------------------------|-----------------------------------|--------------------------------------------------|----------------------|-------------|----------------------------------------------------------------------------------------------------|----------------|----------------------------------------------------------------------------------------------------|-------------------------------------------------------------------------------|
|       | ID © ~       | Deadline $\sim$ | Deadline Status $\odot$ $\lor$ | Sponsor 💿 🗸                       | Opportunity Name $\vee$                          | Maxim $\odot$ $\vee$ | Maximum 💿 🗸 | Description $\vee$                                                                                                    | Career Level V | URL ~                                                                                                   | Tags                                                                          |
| 1     | 30           | 2/1/2023        | Confirmed                      | Damon Runyon Cancer Research Foun | Damon Runyon Clinical Investigator<br>Award      | \$600,000.00         | 3 years     | The Damon Runyon Clinical Investigator Award supports<br>independent young physician-scientists conducting<br>disease-oriented research that demonstrates a high level<br>of innovation and creativity. The goal is to support the best<br>young physician-scientists doing work aimed at improving<br>the practice of ancer medicine                     | Early          | https://www.damonr<br>unyon.org/for-<br>scientists/application<br>-guidelines/clinical-<br>investigator | Cancer Oncology<br>Medicine<br>Medical Research                               |
| 2     | 621          | 2/1/2023        | Confirmed                      | Sarcoma Foundation of America     | Sarcoma Foundation of America Research<br>Grants | \$50,000.00          | 1 year      | The Sarcoma Foundation of America is pleased to<br>announce a Request for Proposals (RFP) for pre-clinical,<br>translational, and clinical research on the etiology,<br>molecular biology, pathogenesis, diagnosis, and treatment<br>of human sarcomas. This RFP is in support of our overall<br>mission to four dreaserch and increase awareness and     | Undefined      | https://www.curesarc<br>oma.org/sarcoma-<br>research/sfa-<br>research-grants/                           | Cancer Oncology<br>Sarcoma<br>Soft Tissue Sarcoma<br>Osteosarcoma<br>Medicine |
| 3     | 676          | 2/1/2023        | Confirmed                      | PhRMA Foundation                  | Translational Medicine                           | \$100,000.00         | 1 year      | The PhRMA Foundation Faculty Statter Grant in<br>Translational Medicine offers financial support to<br>individuals beginning independent research carees at the<br>faculty level within first five years of independent status).<br>Translational medicine is a scientific discipline focused on<br>turning observations in the laboratory, clinic, and _ | Early          | https://www.phrmaf<br>oundation.org/award<br>s/research-starter-<br>grants/translational-<br>medicine/  | Medicine<br>Medical Research                                                  |

### **Hiding Columns:**

| de fields up Group 41                                               | Sorted by 1 field | 01                                |                                                  |                      |             |                                                                                                    |                  |                                                                                                    |                                                                               |
|---------------------------------------------------------------------|-------------------|-----------------------------------|--------------------------------------------------|----------------------|-------------|----------------------------------------------------------------------------------------------------|------------------|----------------------------------------------------------------------------------------------------|-------------------------------------------------------------------------------|
| a field                                                             | us 💿 🛩            | Sponsor © ~                       | Opportunity Name 🔍                               | Maxim $\odot$ $\sim$ | Maximum © ~ | Description ~                                                                                                    | Career Level 🛛 🗸 | URL 🗸                                                                                                   | Tags                                                                          |
| 聞 Deadline<br>ⓒ Deadline Status<br>태 Sportsor<br>살 Opportunity Name |                   | Damon Runyon Cancer Research Four | Damon Runyon Clinical Investigator<br>Award      | \$600,000.00         | 3 years     | The Damon Runyon Clinical Investigator Award supports<br>independent young physican-scientists conducting<br>disease-oriented research that demonstrates a high level<br>or innovation and creativity. The goal is to support the best<br>young physican-scientists doing work aimed at improving<br>the practice of cancer medicine                     | Early            | https://www.damonr<br>unvon.org/for-<br>scientists/application<br>-guidelines/clinical:<br>investigator | Cancer Oncology<br>Medicine<br>Medical Research                               |
| S Maximum Amount A Maximum Duration Description Career Level A URL  |                   | Sarcoma Foundation of America     | Sarcoma Foundation of America Research<br>Grants | \$50,000.00          | 1 year      | The Sarcoma Foundation of America is pleased to<br>announce a Request for Proposits (RPP) for pre-clinical,<br>translational, and clinical research on the etiology,<br>molecular biology, pathogenesis, diagnosis, and treatment<br>of human sarcomas. This RPP is in support of our overall<br>mission to fund research and increase awareness and     | Undefined        | https://www.curesarc<br>oma.org/sarcoma:<br>research/sfa-<br>research-grants/                           | Cancer Oncology<br>Sarcoma<br>Soft Tissue Sarcoma<br>Osteosarcoma<br>Medicine |
| 70, Tags  Cimited Submission  Hide all  Show all                    |                   | PhRMA Foundation                  | Translational Medicine                           | \$100,000.00         | 1 year      | The PhRMA Foundation Faculty Starter Grant in<br>Translational Medicine offers financial support to<br>individuals beginning independent research careers at the<br>faculty level (within first five years of independent status).<br>Translational medicine is a scientific discipline focused on<br>turning observations in the laboratory clinic. and | Early            | https://www.phrmaf<br>oundation.org/award<br>s/research-starter:<br>grants/translational-<br>medicine/  | Medicine<br>Medical Research                                                  |

Also similar to Excel, you can hide those columns that are not important or relevant to you. After clicking "Hide fields," you can toggle on or off the view of any column. You can also hide columns by right clicking the column and selecting "Hide field"

| ~                                                     | Career | r Level      | V URL      | ~               | Tags              |
|-------------------------------------------------------|--------|--------------|------------|-----------------|-------------------|
| igator Award supports<br>ntists conducting            | ð      | Copy field   | URL        | nr              | Cancer<br>Medicin |
| oal is to support the best<br>vork aimed at improving | ≡↓     | Sort First · | → Last     | <u>on</u><br>_  | Medical           |
|                                                       | ≞↑     | Sort Last -  | → First    |                 |                   |
| ca is pleased to                                      |        |              |            | arc             | Cancer            |
| (RFP) for pre-clinical,                               | -      | Filter by th | nis field  |                 | Sarcoma           |
| diagnosis, and treatment                              | =      | Group by     | this field |                 | Soft Tiss         |
| support of our overall                                |        |              |            |                 | Osteosa           |
| ase awareness and                                     | Ø      | Hide field   |            |                 | Medicin           |
| arter Grant in                                        |        |              |            | <u>af</u>       | Medicin           |
| cial support to                                       |        |              | ound       | ation.org/award | A                 |

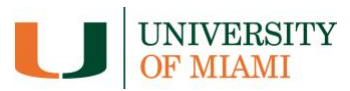

# Searching:

| ® Hi | Opportunities<br>de fields | Filter 🖽 Group | p 41 Sorted by 1 field                    | 01                                |                                                  |              |             |                                                                                                    |              |                                                                                                    | ۵                                                                             |
|------|----------------------------|----------------|-------------------------------------------|-----------------------------------|--------------------------------------------------|--------------|-------------|----------------------------------------------------------------------------------------------------|--------------|----------------------------------------------------------------------------------------------------|-------------------------------------------------------------------------------|
| 0    | ID © ~                     | Deadline 🗸 🗸   | Deadline Status $ \odot  \smallsetminus $ | Sponsor 🛛 🖓 🗸                     | Opportunity Name                                 | Maxim © ~    | Maximum O ~ | Description ~                                                                                                    | Career Level | U. V                                                                                                    | Tags                                                                          |
| 1    | 306                        | 2/1/2023       | Confirmed                                 | Damon Runyon Cancer Research Four | Damon Runyon Clinical Investigator<br>Award      | \$600,000.00 | 3 уеагз     | The Damon Runyon Clinical Investigator Award supports<br>independent young physician-scientists conducting<br>disease-oriented reservich that demonstrates a high level<br>of innovation and creativity. The goal is to support the best<br>young physician scientists doing work aimed at improving<br>the practice of cancer medicine              | (Early)      | https://www.damonr<br>unyon.org/for:<br>scientists/application<br>-guidelines/clinical-<br>investigator | Cancer Oncology Medicine Medical Research                                     |
| 2    | 628                        | 2/1/2023       | (Confirmed)                               | Sarcoma Foundation of America     | Sarcoma Foundation of America Research<br>Grants | \$50,000.00  | 1 year      | The Sarcoma Foundation of America is pleased to<br>announce a Request for Proposals (RPP) for pre-clinical,<br>translational, and clinical research on the etiology,<br>molecular biology, pathogenesis, diagnosis, and treatment<br>of human sarcomas. This RPP is in support of our overall<br>mission to fund research and increase swareness and | (Undefined)  | https://www.curesarc<br>oma.org/sarcoma-<br>research/sfa-<br>research-grants/                           | Cancer Oncology<br>Sarcoma<br>Soft Tissue Sarcoma<br>Osteosarcoma<br>Medicine |
|      | 272                        | 2/1/2022       | Confirmed                                 | ChOMA Envertation                 | Teneristianal Madician                           | exce         | 1           | The DRDLEE Encodeding Encoder Deater Grant in                                                                                                    | Endu         | https://anany.phonest                                                                                   | Modician                                                                      |

The small magnifying glass in the upper-right corner allows you to search across **all** fields. If you click and enter a search term, you will see anywhere that term appears in the database:

| ) 10 | DO v ine l | <ul> <li>Deadline Status</li> <li>O</li> </ul> | Sponsor O                        | <ul> <li>Opportunity Name</li> <li>✓</li> </ul>          | Maxim 0 ~      | Maximum 0 ~ | Description ~                                                                                                    | Career Level ~ | URI Heart                                                                                        | 2 of 17 V A                                                                              |
|------|------------|------------------------------------------------|----------------------------------|----------------------------------------------------------|----------------|-------------|----------------------------------------------------------------------------------------------------|----------------|--------------------------------------------------------------------------------------------------|------------------------------------------------------------------------------------------|
|      |            |                                                |                                  |                                                          |                |             | <ul> <li>Discoveries deemed to address unmet medical needs</li> <li>Modulators of novel targets</li> </ul>                                                                                                    |                | Found no fields and                                                                              | 17 cels (vithin 6 records)                                                               |
| 5    | 999 023    | Confirmed                                      | Oystic Fibrosis Foundation (CFP) | impact Grant                                             | \$10,000.00    | 1 year      | The Foundation especially encourages applications related<br>to innovative, online engagement programs for<br>addescent with CF and for siteling of people with CF. The<br>cystic Henosis Foundation (OF Foundation of thers funding<br>to individuals or organizations that have developed, or<br>would like to develop, a program or project for individual.         | Institutional  | https://www.cfl.org/<br>get:involved/apply:<br>impact-pcant                                      | Medical Research<br>Cystic Fibrosis                                                      |
| 5    | 1001 023   | Anticipated                                    | Oystic Fibrosis Foundation (CFP) | Path to a Cure — Collaborative Research<br>Grant (April) | \$1,000,000.00 | 3 years     | Small molecule CFTR modulators that directly target the<br>mutant protein are powerful thragises that will likely<br>benefit SOV of people with CFT in the next future. However,<br>there is still a significant unmet need for people with CFTR<br>mutations who do not respond to modulators, do not<br>generate sufficient quantities of protein for correction, or | Undefined      | https://www.cfl.org/r<br>esearchers/oath-<br>cure-collaborative:<br>research:<br>grant#deadlines | Medicine<br>Medical Research<br>Cystic Fibrosis                                          |
| 7    | 149 023    | (Confirmed)                                    | Foundation for Women's Wellness  | Rasearch Awards                                          | \$25,000.00    | 1 year      | PWW Research Awards target small, short-term studies<br>with promise for improving medical care in leading<br>women's haalth locenses indulings cardiovascular disease,<br>female acourer, the role of hormcness in disease and tage-<br>of-life health issues like pregnancy and menopouse and<br>diseases disproportionable affecting women. We also fu-             | Undefined      | http://thefrom.org/re<br>search-awards/                                                          | Medicine<br>Medical Research<br>Cancer Oncology<br>Women's Health Heart<br>Heart Disease |
| •    | 493 2023   | Confirmed                                      | Enduring Hearts                  | Direct Grant-Spring                                      | \$150,000.00   | 3 years     | Additional weighting is afforded to the impact of a<br>proposed research study as evidenced by its potential to<br>translate within the next five years; directly involving<br>pediatric heart transplant<br>recipients and/or their families; and its potential to                                                                                                    | Undefined      | http://enduringhear<br>ts.org/investigetors/                                                     | Heart Heart Disease<br>Cardiology<br>Cardiovascular Disease<br>Transplantation           |

### Filtering:

| 행 Hide 1 | ields 🐨 | Filter III Con | IT Sorted by 1 field | 01                                |                                                  |                        |                         |                                                                                                    |              |                                                                                                    |                                                                               |
|----------|---------|----------------|----------------------|-----------------------------------|--------------------------------------------------|------------------------|-------------------------|----------------------------------------------------------------------------------------------------|--------------|----------------------------------------------------------------------------------------------------|-------------------------------------------------------------------------------|
|          | 10 © ~  | Deadline       | line Status 🛛 🗸 🗸    | Sponsor O ~                       | Opportunity Name 🔷                               | $Maxim_{-} \odot \sim$ | Maximum_ $\odot$ $\sim$ | Description ~                                                                                                    | Career Level | - URL -                                                                                                 | Tags                                                                          |
| 1        | 306     | 2/1/2023       | Contribu             | Damon Runyon Cancer Research Four | Damon Runyon Clinical Investigator<br>Award      | \$600,000.00           | 3 years                 | The Damon Runyon Clinical Investigator Award supports<br>independent young physician-scientists conducting<br>disease-crienter leareach that demonstrates a high level<br>of innovation and orazitivity. The goal is to support the best<br>young physician-scientists doing work aimed at improving<br>the practice of cancer medicine                | Early        | https://www.dampor<br>unyon.org/for:<br>scientists/application<br>-guidelines/clinical:<br>investigator | Cancer Oncology<br>Medicine<br>Medical Research                               |
| ž        | 628     | 2/1/2023       | Confirmed            | Sarcoma Foundation of America     | Sarcoma Foundation of America Research<br>Grants | \$50,000.00            | 1 year                  | The Sarcoma Foundation of America is pleased to<br>announce a Request for Propositis (RPP) for pne-clinical,<br>translational, and clinical research on the etiology,<br>molecular biology, pathogenesis, diagnosis, and treatment<br>of human sarcomas. This RPP is in support of our overall<br>mission to fund research and increase subareness and | Undefined    | https://www.curesarc<br>oma.org/sarcoma:<br>research/sfa-<br>research-grants/                           | Cancer Oncology<br>Seconal<br>Soft Tissue Seconal<br>Osteoseconal<br>Medicine |
| 101      | 676     | 2/1/2023       | Confirmed            | (PhRMA Foundation)                | Translational Medicine                           | \$100,000,00           | 1 year                  | The PHRMA Foundation Faculty Starter Grant in<br>Translational Medicine offers financial support to<br>individual beginning Independent research career at the<br>faculty level (sittin first fire years of independent status).<br>Translational medicine is a scientific disopline focused on<br>turning observations in the laboratory, Clinic, and | (Early)      | https://www.shrmaf<br>oundation.org/award<br>s/research-starter:<br>grants/translational-<br>medicine/  | Medical Research                                                              |
| ā.       | 1111    | 2/1/2023       | Confirmed            | Rheumatology Research Foundation  | Community Practice Innovation Award              | \$80,000.00            | 1 year                  | Support and grow research ideas that are generated from<br>the rheumatology practice community<br>Purpose<br>Enables rheumatology practitioners to conduct impactful<br>revearch while utilizing the resources available to them                                                                                                    | Undefined    | httos.//www.theumre<br>seatch.org/innovativ<br>e-research-<br>award#CPIA                                | Medicine<br>Medical Research<br>Musculoskeletal Diseas                        |

Filtering can help ensure you only see the data that is relevant to you.

There are two ways to filter. You can click the Filter option above, or you can right click on any column and click "Filter by this field."

| ~                                                                                | Career Level | ∨ URL            | ~               | Tags              |
|----------------------------------------------------------------------------------|--------------|------------------|-----------------|-------------------|
| igator Award supports<br>ntists conducting                                       | ∂ Copy       | / field URL      | nr              | Cancer            |
| nonstrates a high level<br>oal is to support the best<br>vork aimed at improving | ⊒↓ Sort      | First → Last     | <u>on</u><br> - | Medical           |
|                                                                                  | ≞† Sort      | Last → First     |                 |                   |
| ca is pleased to<br>(RFP) for pre-clinical,                                      | = Filter     | r by this field  | arc             | Cancer<br>Sarcoma |
| diagnosie na treatment                                                           | 🗉 Grou       | ıp by this field |                 | Soft Tiss         |
| support of our overall                                                           |              |                  |                 | Osteosa           |
| ase awareness and                                                                | 🕸 Hide       | field            |                 | Medicin           |
| arter Grant in                                                                   |              |                  | <u>af</u>       | Medicin           |
| cial support to                                                                  |              | oundation        | n.org/award     | A                 |

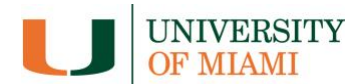

Filtering by this field (right clicking the appropriate column) is generally easier as it pre-populates the filter dialogue box with the correct options.

| ଷ⊋ Hide fields | ₹    | Filter 🗐 Grou      | p 11 Sorted by 1 field | 01                            |                                   | _                |                            |                              |                                                                                                    |                  |                                                                                                    | ٥                                                                             |
|----------------|------|--------------------|------------------------|-------------------------------|-----------------------------------|------------------|----------------------------|------------------------------|----------------------------------------------------------------------------------------------------|------------------|----------------------------------------------------------------------------------------------------|-------------------------------------------------------------------------------|
| D ID           | G In | this view, show re | cords                  |                               |                                   | ~                | Maxim $\odot$ $\checkmark$ | Maximum $\odot$ $\checkmark$ | Description ~                                                                                                    | Career Level 🛛 🗸 | URL ~                                                                                                   | Tags                                                                          |
| 1              | ÷    | Where Caree        | Accondition group      | of v Select an option         | ✓ ∰ Ⅱ                             | vestigator       | \$600,000.00               | 3 years                      | The Damon Runyon Clinical Investigator Award supports<br>independent young physician-scientists conducting<br>disease-rointed research that demonstrates a high level<br>of innovation and creativity. The goal is to support the best<br>young physician-scientists doing work aimed at improving<br>the practice of cancer medicine                | Early            | https://www.damonr<br>unvon.org/for-<br>scientists/application<br>-guidelines/clinical-<br>investigator | Cancer Oncology<br>Medicine<br>Medical Research                               |
| 2              | 628  | 2/1/2023           | Confirmed              | Sarcoma Foundation of America | Sarcoma Foundation of A<br>Grants | America Research | \$50,000.00                | 1 year                       | The Sarcoma Foundation of America is pleased to<br>announce a Request for Proposals (RPP) for pre-clinical,<br>translational, and clinical research on the etiology,<br>molecular biology, pathogenesis, diagnosis, and treatment<br>of human sarcomas. This RPP is in support of our overall<br>mission to fund research and increase awareness and | Undefined        | https://www.curesarc<br>oma.org/sarcoma-<br>research/sfa-<br>research-grants/                           | Cancer Oncology<br>Sarcoma<br>Soft Tissue Sarcoma<br>Osteosarcoma<br>Medicine |

It is important to make special note of the operator used. Above, you can see we have selected "has any of." This is often the best option as it will return any results in that column that contain that tag. For example, if you are looking for Early career opportunities, it will return results that include "Early" even if they also include other career levels:

| ଷ≳ Hide fields | Triltered by Care            | eer Level 🗉 Group 👫                              | Sorted by 1 field                      |                                     |               |                |                        |                                                                                                    | _                           |                                                                                                 | Q                                                                                  |
|----------------|------------------------------|--------------------------------------------------|----------------------------------------|-------------------------------------|---------------|----------------|------------------------|----------------------------------------------------------------------------------------------------|-----------------------------|-------------------------------------------------------------------------------------------------|------------------------------------------------------------------------------------|
| D ID 0         | In this view, show           | records                                          |                                        |                                     | ~             | Maxim O V      | Maximum $\odot$ $\vee$ | Description ~                                                                                                    | Career Level                | URL ~                                                                                           | Tags                                                                               |
| 15             | Where Car<br>+ Add condition | reer Level v has any of<br>+ Add condition group | et v (Early)                           | ~ 🖻 🗄                               | tigator Award | \$1,500,000.00 | 5 years                | NVSCF is soliciting applications from early career<br>investigators for awards to support transitional stem cell<br>research. The aim of this initiative is to support highly<br>innovative, emerging scientists whose pioneering<br>approaches have the potential to transform the field of<br>stem cell research, and that leverage stem cells to advarc. | Early                       | https://nyscf.org/pro<br>grams/extramural-<br>prants/stem-cell-<br>nyvestigator-awards/         | Stem Cells<br>Bone Marrow Transplant<br>Medicine<br>Medical Research               |
| 16             | 997 2/15/2023                | Confirmed                                        | CURE - Citizens United for Research in | Rare Epilepsy Partnership           | o Award       | \$100,000.00   | 1 year                 | The Rore Epilepsy Partnership Award (1 year / 5100,00)<br>will support the development of necessary research tools,<br>techniques, model systems, and data collection platforms<br>to stimulate and accelerate research on rare epilepsies.<br>Each award will be co-funded by CURE Epilepsy and on                                                         | Early Middle<br>Established | https://www.cureepil<br>eov.org/grants-<br>prigram/                                             | Medicine<br>Medical Research<br>Epilepsy Neurology<br>Neuroscience<br>Neuroscience |
| 17             | 023 2/15/2023                | Confirmed                                        | Foundation for Anesthesia Education a  | Mentored Research Train<br>February | ing Grant-    | \$250,000.00   | 2 years                | Mentored Research Training Grants help anesthesiologids<br>develop the skills, preliminary data for subsequent grant<br>applications and research publications needed to become<br>independent investigators.<br>The MRTG is a two-years, 5230000 primary investigator<br>award (no co-investigators) that provides funding to _                            | Early Middle                | https://www.asahq.or<br>d/faer/grants/what-<br>we-fund/mentored-<br>research-training-<br>grant | Anesthesia Medicine<br>Medical Research                                            |

If you selected, "is exactly," however, you'd only return results that are only open that to specific career level:

| 🕸 Hide fields | ⇒ Filter    | ered by Career I | Level 🖽 Group 👫                             | Sorted by 1 field I ····  |                                                                 |                           |                            |                                  |                                                                                                    | _            |                                                                                                    | a                                                                              |
|---------------|-------------|------------------|---------------------------------------------|---------------------------|-----------------------------------------------------------------|---------------------------|----------------------------|----------------------------------|----------------------------------------------------------------------------------------------------|--------------|----------------------------------------------------------------------------------------------------|--------------------------------------------------------------------------------|
| П ID (        | In this     | view, show rec   | cords                                       |                           |                                                                 | ~                         | Maxim $\odot$ $\checkmark$ | Maximum $\odot$ $\smallsetminus$ | Description ~                                                                                                    | Gareer Level | URL ~                                                                                                    | Tags                                                                           |
| 15            | Wh<br>+ Add | d condition      | Level v is exactly<br>+ Add condition group | Carty                     | × 🗎 11                                                          | -Neil Segil<br>Ell        | \$50,000.00                | 1 year                           | HHF invites Early Stage Investigators working in the field of<br>hair cell regeneration to apply for this topic-specific grant<br>opportunity.                                                                                                    | Early        | https://hearinghealth<br>oundation.org/emer<br>ging-research-grants                                                        | Hearing ENT<br>Otolaryngology<br>Head and Neck<br>Medicine<br>Medical Research |
| 16            | 308 2/2     | 27/2023          | Confirmed                                   | Lungevity Career Develops |                                                                 | irds                      | \$300,000.00               | 3 years                          | Projects that will be funded in 2022 are expected to have a<br>direct impact on the early detection of lung cancer or of<br>the outcomes of lung cancer, or to provide a clear<br>conceptual or experimental foundation for the future<br>development of methods for early detection and/or<br>individual act treatment, including through targeted | Early        | https://www.lungevit<br>y.c.g/research/transl<br>atignal-science-<br>research-award-<br>programs/applying:<br>fo-lungevity | Cancer Oncology<br>Lung Lung Cancer<br>Medicine<br>Medical Research            |
| 17            | 901 2/2     | 27/2023          | Confirmed                                   | Lungevity                 | LUNGevity's Health Equit<br>Inclusiveness Junior Inves<br>Award | y and<br>tigator Research | \$200,000.00               | 2 years                          | The projects to be funded in 2022 are expected to have a<br>direct impact on the early detection of lung cancer or on<br>the outcomes of lung cancer, or to provide a clear<br>conceptual or experimental foundation for the future<br>development of methods for early detection and/or<br>individualized treatment, including through targeted    | Early        | https://www.lungevit<br>org/research/transl<br>ational-science:<br>research-award:<br>programs/applying:<br>for-lungevity: | Cancer Oncology<br>Lung Lung Cancer<br>Medicine<br>Medical Research            |

While this could be helpful at times, you will generally want to see opportunities that are available to your career level even if they are also open to others and will want to select "has any of."

You must also **always** choose "has any of" when filtering by the Tags column as nearly every entry has more than one tag appended to it.

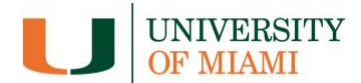

### Stacking Filters:

You can also stack multiple filters to narrow down the data by clicking "Add condition":

| fields | = Filtered by | y Career Level | 🗉 Grou    | p ↓↑ Sorted by   | y 1 field   | 01      |       |   |   |      |       |         |
|--------|---------------|----------------|-----------|------------------|-------------|---------|-------|---|---|------|-------|---------|
| ID     | In this view, | show records   |           |                  |             |         |       |   |   |      | ~     | Maxim   |
|        | Where         | Career Level   | ∨ ha      | is any of $\sim$ | Early       |         |       | ~ | 创 |      | Award | \$1,500 |
|        | + Add cone    | dition + Add d | condition | group 💿          |             |         |       |   |   |      |       |         |
|        |               |                |           |                  |             |         |       |   |   |      |       |         |
|        | 007 2022      | Confirmed      |           | CLIPE - Citizor  | s United fo | r Docor | <br>D | - |   | <br> |       | 6100    |

Or by right clicking another column you would like to filter by and again clicking "Filter by this field":

|            |                  |                              |               |          |                    | Q | l   |
|------------|------------------|------------------------------|---------------|----------|--------------------|---|-----|
| ~          | Career Level 🛛 🗸 | URL                          | ~             | ,        | Tags               | ~ | Lir |
| l of<br>nt | Early            | https://hear<br>foundation.e | Ċ             | Ci       | opy field URL      |   |     |
|            |                  | ging-researe                 | ≡↓            | So       | ort First → Last   |   |     |
|            |                  |                              | ≞↑            | So       | ort Last → First   |   |     |
| e a<br>1   | Early            | https://www<br>y.org/rese    | -             | Fi       | lter by this field |   |     |
|            |                  | research-aw                  | =             | G        | roup by this field |   |     |
|            |                  | programs/a<br>for-lungevit   | Ø             | Н        | ide field          |   |     |
| а          | Early            | https://www.au               | <u>ngevii</u> | <u>.</u> | Cancer Oncology    |   |     |

In this case, we right clicked on Tags and selected "Filter by this field." We then ensured "has any of" was selected and chose "Cancer" as the tag. As you can see, the results only include records that are available to Early career faculty and include "Cancer" in the tags column.

| AR Hide fie | elds Filtered b             | y Career Level, Tags                             | Group It Sorted by 1 field OL                           |                                                                       |                    |             |                                                                                                    |                |                                                                                                    |                                                                                      |
|-------------|-----------------------------|--------------------------------------------------|---------------------------------------------------------|-----------------------------------------------------------------------|--------------------|-------------|----------------------------------------------------------------------------------------------------|----------------|----------------------------------------------------------------------------------------------------|--------------------------------------------------------------------------------------|
| <b>-</b> 1  | D d In this view.           | show records                                     |                                                         |                                                                       | ✓ Maxim © ✓        | Maximum © ~ | Description                                                                                                    | Career Level 🚽 | URL ~                                                                                                    | Tags ~                                                                               |
| 15          | where<br>and ~<br>+ Add con | Career Level ~<br>Tags ~<br>dition + Add conditi | has any of v Early<br>has any of v Cancer<br>on group ① | <ul><li>○ II</li><li>○ II</li></ul>                                   | \$75,000.00        | 2 years     | The Mentored investigator Grant provides funding for<br>traineres (post-doctoral fieldows or clinical fellows) who are<br>working under the supervision of a mentor who is a<br>necognised leader in the field of ovarian cancer research.<br>Applicants must have an MO or a FbD degree. The grant<br>provides a total of \$75,000 to be used over one or two         | Early          | https://ocrahope.org<br>/grant/ann:<br>schreiber-mentored:<br>award/                                           | Medical Research<br>Cancer Oncology<br>Ovarian Cancer Ovaries<br>Ovarian             |
| 16          | 262 023                     | Confirmed                                        | Cancer Research Institute                               | CRI Invington Postdoctoral Fellowsh<br>March                          | ip- \$171,000.00   | 3 years     | The CRI Invington Postdoctoral Fellowship Program<br>supports qualified young scientist at leading universities<br>and research centers around the world who wish to receive<br>training in fundamental immunology or cancer<br>immunology.                                                                                                    | Early          | https://www.cancerre<br>search.org/scientists/<br>fellowships-<br>grants/post-<br>doctoral-fellows-<br>promote | Medicine<br>Medical Research<br>Cancer Oncology                                      |
| 17          | 279 023                     | (Confirmed)                                      | Cancer Research Institute                               | CRI Irvington Postdoctoral Fellowsh<br>Promote Racial Diversity-March | ip to \$186,000.00 | 3 years     | The CRI Invington Postdoctoral Fellowship to Promote<br>Racial Diversity supports qualified young scientists at<br>leading universities and research centers around the world<br>who wish to receive training in fundamental immunology<br>or cancer immunology.                                                                                                    | Early          | https://www.cancerre<br>search.org/postdoct<br>oral-fellowship:<br>promote-diversity                           | Medicine<br>Medical Research<br>Cancer Oncology<br>DEI Diversity<br>Underrepresented |
| 18          | 1100 023                    | (Confirmed)                                      | Honorable Tina Brozman Foundation f                     | Rising Star Grant Award                                               | \$150,000.00       | 2 years     | The Honorable Tina Brozman Foundation for Ovarian<br>Cancer Research (Tina: Wish) is an ovarian cancer non-<br>profit organization dedicated to funding groundbreaking<br>scientific research for the prevention and early detection of<br>ovarian cancer. The goal of the Rising Star Grant is to assist<br>and sumon early cancer researchers in the ovarian cancer. | Early          | https://tinaswish.org<br>/how-to-apply/                                                                        | Medicine<br>Medical Research<br>Cancer Oncology<br>Ovarian Cancer Ovaries            |

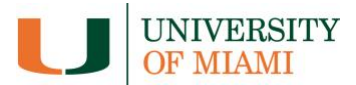

### Filtering by Deadline:

You can also filter by Deadline, if you only want to see opportunities within a specific timeframe. In this case, you would right click Deadline and select "Filter by this field":

| Ø₽ Hide fields 👳 | Filter Group 11 Sorted by 1 field                                                                  | 01                                                           |                                                                                                    |              |                 |                                                                                                    |                   |                                                                                                    |                                                                                      |
|------------------|----------------------------------------------------------------------------------------------------|--------------------------------------------------------------|----------------------------------------------------------------------------------------------------|--------------|-----------------|----------------------------------------------------------------------------------------------------|-------------------|----------------------------------------------------------------------------------------------------|--------------------------------------------------------------------------------------|
| □ ID © ~         | Deadline 🗸 Deadline Status 🔿 🗸                                                                     | Sponsor © ~                                                  | Opportunity Name 🗸                                                                                         | Maxim @ ~    | Maximum © ~     | Description ~                                                                                                    | Career Level      | ✓ URL                                                                                                    | Tags                                                                                 |
| 9 685            | <ul> <li><i>d</i><sup>2</sup> Copy field URL</li> <li>FL Sort 1 → 9</li> <li>Sort 9 → 1</li> </ul> | Cooley's Anemia Foundation                                   | Research Fellowship Grant                                                                                  | \$100,000.00 | 2 years         | The Cooley's Anemia Foundation invites national and<br>international clinical and basis science investigators<br>(postdoctroal or junior faculty) to apply for its prestigious<br>fellowship program. Applications should be focused on the<br>understanding or treatment of thalassemia or a<br>complication that is related to thalassemia or a. | Post-Doc<br>Early | https://www.thalasse<br>mia.org/caf_<br>accepting_<br>applications-for_<br>2022-medical-<br>research-grants | Medical Research<br>Anemia                                                           |
| 1238             | <ul> <li>Filter by this field</li> <li>Group by this field</li> </ul>                              | University of Maryland<br>Robert Wood Johnson Foundation (RW | Global Learning to Advance Health Equity<br>(University of Maryland and Robert Wood<br>Johnson Foundation) | \$\$0,000.00 | Eighteen months | the Global Learning for Health Equity Network (GL4HE) is<br>accepting proposals for planning grants to help<br>community-based organizations and health equity<br>advocates learn about creative approaches, initiatives or<br>policies from countries around the world that can inform<br>their efforts to advance health equity in the U.S       | Institutional     | https://www.umanyla<br>nd.edu/gl4hen/call:<br>for:proposal/                                                 | Health Policy<br>Health Equity DEI<br>Diversity<br>Underrepresented<br>Racial Equity |

You can then use the operators to narrow down your filter. In this case, we are looking for deadlines only within the month of February. To do so, we selected "is on or after" in the operator field and entered 2/1/2023 in the date field. This only provides deadlines after February 1, 2023. To narrow it further, we added a condition and selected "is on or before" in the operator field and entered 2/28/2023 in the date field:

| _              |        |                   |                                                |                                                                                 |                                                                               |                                   |                      |             |                                                                                                    |                   |                                                                                                    |                                                                                                    |
|----------------|--------|-------------------|------------------------------------------------|---------------------------------------------------------------------------------|-------------------------------------------------------------------------------|-----------------------------------|----------------------|-------------|----------------------------------------------------------------------------------------------------|-------------------|----------------------------------------------------------------------------------------------------|----------------------------------------------------------------------------------------------------|
| ଷ⊋ Hide fields | ⇒ Fil  | ltered by Deadli  | ne 🗉 Group 🛛 🕹 Sor                             | ted by 1 field                                                                  |                                                                               |                                   |                      |             |                                                                                                    |                   |                                                                                                    | Q                                                                                                   |
| D ID           | In th  | nis view, show re | ecords                                         |                                                                                 |                                                                               | ~                                 | Maxim $\odot$ $\vee$ | Maximum © ∨ | Description ~                                                                                                    | Career Level V    | URL ~                                                                                                    | Tags                                                                                                |
|                | W<br>a | Vhere Dead        | line  v is on or after<br>line  v is on or bef | er × exact date × 2/1/2023                                                      | GMT 0 ::<br>GMT 0 ::                                                          |                                   |                      |             | risk, high-reward OCD research. Eligible research projects<br>must investigate topics in the field of OCD, with a focus on<br>finding a cure for OCD. These may include prevention (i.e.,<br>keeping OCD from taking hold) and treatment (i.e.,<br>effectively achieving significant reduction in symptoms or                        |                   | earch/research-<br>grant-program/                                                                               | Obsessive-Compulsive Di.<br>OCD Psychology<br>Medicine<br>Medical Research                          |
| 55             |        |                   | + Aud control group (                          |                                                                                 |                                                                               | stigator Award                    | \$50,000.00          | 1 year      | These grants of up to \$50,000 will be awarded to early<br>career researchers pursuing projects investigating OCD.<br>BDD, hoarding disorder, or other disorders related to OCD.<br>The Jennie Awards are made possible by thousands of<br>individual donors who <u>contribute to our research grant</u> .<br>fund.                  | Post-Doc<br>Early | https://iocdf.org/res<br>earch/research-<br>grant-program/                                                      | Psychology Psychiatry<br>Obsessive-Compulsive Di.<br>OCD Psychology<br>Medicine<br>Medical Research |
| 56             | 821    | 2/28/2023         | Confirmed                                      | Leukemia Research Foundation                                                    | Hollis Brownstein Resea<br>Program - New Investig                             | rch Grant<br>ators                | \$100,000.00         | 1 year      | The Leukemia Research Foundation exclusively funds New<br>investigators - individuals beginning to establish their own<br>laboratoris that are no longer under the turblege of a<br>senior scientist mentor. It is difficult for them to get the<br>level of funding they need at this critical point in their<br>careers            | Post-Doc<br>Early | https://researchfundi<br>ng.duke.edu/hollis-<br>brownstein-<br>research-grants-<br>program-new-<br>investigator | Cancer Oncology<br>Leukemia Blood Cance<br>Blood Medicine<br>Medical Research                       |
| 57             | 1070 3 | 2/28/2023         | Confirmed                                      | LEO Foundation                                                                  | Research Grants in Oper<br>round 1                                            | n Competitions -                  | \$57,600.00          |             | Our research grants are open competition grants given to<br>support the best dermatology research projects<br>worldwide.<br>We welcome applications for research projects that<br>improve the understanding of the underlying medicinal,<br>biological, chemical, or pharmacological mechanisms of                                   | Undefined         | https://leo-<br>foundation.org/en/g<br>rants-and-<br>awards/research-<br>grants/                                | Medicine<br>Medical Research<br>Dermatology Skin                                                    |
| 58             | 1167 3 | 2/28/2023         | Confirmed                                      | American Foundation for Surgery of th<br>American Society for Surgery of the Ha | Research Career Develo                                                        | pment Award                       | \$400,000.00         | 5 years     | The AFSH, in partnership with the American College of<br>Surgeons (ACS), is offering the Research Career<br>Development Award to support methored development<br>and research training. This award will recognize a hand<br>surgeon who has been awarded a KOB or K23 by the<br>in research and has been awarded a KOB or K23 by the | Early Middle      | https://www.assh.org<br>/afsh/s/acs-research-<br>career-development-<br>award                                   | Medicine<br>Medical Research<br>Surgery Hand                                                        |
| 59             | 1169   | 2/28/2023         | Confirmed                                      | Bladder Cancer Advocacy Network (BC                                             | Young Investigator Awa                                                        | rd                                | \$500,000.00         | 1 year      | Supports the development of research scientists and<br>clinical cancer research investigators who have<br>demonstrated a commitment to improving the<br>understranding and treatment of bladder cancer<br>YIA-PCC: Supports patient-oriented clinical bladder cancer<br>research                                                     | Early             | https://bcan.org/bla<br>dder-cancer-<br>research-awards/                                                        | Cancer Oncology<br>Bladder Bladder Cance<br>Medicine<br>Medical Research                            |
| 60             | 1366   | 2/28/2023         | Confirmed                                      | Orthopaedic Research and Education F                                            | OREF/MTEC Solutions to<br>Return-to-Readiness fol<br>Musculoskeletal Injuries | o Accelerate<br>lowing<br>: Grant | \$1,500,000.00       | 3 years     | Focuses on developing or advancing technologies that<br>maximize medical readines and provide orthopedic and<br>enabilitation oscillations for the modern Warfighter to<br>inform and/or accelerate recovery from musculoskeletal<br>injury.                                                                                         | Undefined         | https://www.oref.org<br>/grants-and-<br>awards/grant-<br>programs/grant-<br>program-<br>information#mtec        | Medicine<br>Medical Research<br>Orthopedics<br>Musculoskeletal System<br>Sports Medicine            |

This filters out any deadlines before February 1 or after February 28, enabling us to just see what is available within a specific month.

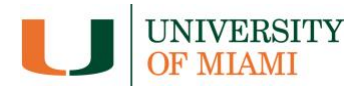

# Filtering by Description:

Another helpful option is to filter by the Description columns. Once again you can click "Filter" or right click on the column and select "Filter by this field." You can then ensure "contains" is selected in the operator field and enter any word or phrase you want. This essentially allows you to search using your own tags, and to get as specific as you would like.

In the example below, we entered "Basic Science" to return only records where the description specifies that the foundation is interested in basic science:

| 0₽ Hide fields | Tiltered by Descri    | ption 🗉 Group 👫                                                                           | Sorted by 1 field II ····             |                                                             |                                         |             |                                                                                                    |                                         |                                                                                                    | Q                                                                                  |
|----------------|-----------------------|-------------------------------------------------------------------------------------------|---------------------------------------|-------------------------------------------------------------|-----------------------------------------|-------------|----------------------------------------------------------------------------------------------------|-----------------------------------------|----------------------------------------------------------------------------------------------------|------------------------------------------------------------------------------------|
| 🗆 ID (         | In this view, show re | ecords                                                                                    |                                       | tunity Name 🗸 🗸                                             | Maxim © ~                               | Maximum © ~ | Description ~                                                                                                    | Career Level 🛛 🗠                        | URL ~                                                                                                    | Tags                                                                               |
| 1              | Where Descr           | here Description v contains v Basic Science B II<br>dd condition + Add condition group () |                                       | ch Fellowship Grant                                         | ch Fellowship Grant \$100,000.00 2 year |             | The Cooley's Anemia Foundation invites national and<br>international clinical and basic science investigators<br>(portidocteral or junior faulty) to scaph for its prestigious<br>fellowithip program. Applications should be focused on the<br>understanding or treatment of thalassemia or a<br>complication that is related to thalassemia. The areas of | Post-Doc<br>Early                       | https://www.thalasse<br>mia.org/caf-<br>accepting:<br>applications-for-<br>2022-medical-<br>research-grants | Medicine<br>Medical Research<br>Anemia                                             |
| 2              | 309 2/10/2023         | Confirmed.                                                                                | American Society for Radiation Oncolo | ASTRO-Residents/Fellows in Radiation<br>Oncology Seed Grant | \$25,000.00                             | 1 year      | This grant is designed to fund novel projects, and support<br>residents or fellows who are interested in radiation-<br>oncology related basic science, or clinical research.                                                                                                    | Early                                   | https://www.astro.or<br>g/Patient-Care-and-<br>Research/Research/F<br>unding:<br>Opportunities              | Radiation Radiology<br>Prostate<br>Prostate Cancer<br>Medicine<br>Medical Research |
| 3              | 023 2/15/2023         | Confirmed                                                                                 | Foundation for Anesthesia Education a | Mentored Research Training Grant-<br>February               | \$250,000.00                            | 2 years     | Mentored Research Training Grants help anesthesiologists<br>develop the skills, preliminary data for subsequent grant<br>applications and research publications needed to become<br>independent investigators.<br>The MRTG is a two-year, \$250,000 primary investigator<br>award (no co-investigators) that provides funding to                            | Early Middle                            | https://www.asahg.or<br>g/faer/grants/what-<br>we-fund/mentored:<br>research-training:<br>grant             | Anesthesia Medicine<br>Medical Research                                            |
| 4              | 495 2/27/2023         | Confirmed                                                                                 | United Mitochondrial Disease Foundati | Clinical Trial Readiness                                    | \$50,000.00                             | 2 years     | Projects relating to any form of mitochondrial disease are<br>welcomed in the following research categories:<br>1. Basic Science<br>• Projects which contribute to the basic understanding of<br>mitochondrial science and mechanisms of pathogenesis<br>2. Translational Research                                                                          | Post-Doc<br>Early Middle<br>Established | https://www.umdf.or<br>g/apply-for-a-umdf-<br>research-grant/                                               | Medicine<br>Medical Research<br>Mitochondrial Disease                              |
| 5)             | 507 2/27/2023         | Confirmed                                                                                 | United Mitochondrial Disease Foundati | Principal Investigator                                      | \$100,000.00                            | 2 years     | Projects relating to any form of mitochondrial disease are<br>welcomed in the following research categories:<br>1. Basic Science<br>Projects which contribute to the basic understanding of<br>mitochondrial science and mechanisms of pathogenesis<br>2. Translational Research                                                                            | Early Middle<br>Established             | https://www.umdf.or<br>g/apply-for-a-umdf-<br>research-grant/                                               | Medicine<br>Medical Research<br>Mitochondrial Disease                              |

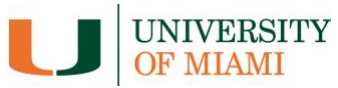

### Filtering by Maximum Amount or Maximum Duration:

When filtering by either "Maximum amount" or "Maximum duration," bear in mind that foundations do not always disclose these details – even when they are offering large amounts of money for long periods of time. Therefore, you should use "condition groups" to allow for both specified and unspecified maximum amounts.

In the below example, we filtered for any descriptions that contained the word "cancer" and then clicked "+Add condition group." This allows us to set up two more filters so that all results will include the word "cancer" *and* include all opportunities where the maximum amount is "empty" *or* the maximum amount is "the same as or greater than \$100,000." As you can see, this includes opportunities such as the Elsa U. Pardee Foundation's Cancer Research Grant, as well as opportunities where the foundation will provide at least \$100,000.

| @ Hide fie | elds 🖙 Filtered by Maximum Amount, Descripti                                                               | ion 🖃 Group 🕴 Sort 💷 …                                  |                                  |                             |             |                                                                                                    |
|------------|----------------------------------------------------------------------------------------------------|---------------------------------------------------------|----------------------------------|-----------------------------|-------------|----------------------------------------------------------------------------------------------------|
|            | D C In this view, show records                                                                             |                                                         |                                  | ✓ Maximum Am <sup>©</sup> ✓ | Maximum © ~ | Description v                                                                                                    |
| 17         | Where Description $\checkmark$ contain<br>and $\checkmark$ Any of the following are tru<br>Where Maximum A | s v cancer II ii<br>ne<br>v is empty v<br>v stop opp op | cal Investigate                  | r \$600,000.00              | 3 years     | The Damon Runyon Clinical Investigator Award<br>supports independent young physician-scientists<br>conducting disease-oriented research that<br>demonstrates a high level of innovation and creativity.<br>The goal is to support the best young physician-<br>scientists doing work aimed at improving the practice                    |
| 18         | + Add condition + Add condition grou                                                                       | p 0                                                     |                                  | \$260,000.00                | 4 years     | The Foundation encourages all theoretical and<br>experimental research relevant to the study of cancer<br>and the search for cancer causes, mechanisms,<br>therapies and prevention.<br>Candidates must apply for the fellowship under the<br>guidance of a Sponsor—a scientist (tenured, tenure                                        |
| 19         | 1062 4/30/2023 Confirmed                                                                                   | Elsa U. Pardee Foundation                               | Cancer Research Grant-April Dear | line                        | 1 year      | The Elsa U. Pardee Foundation funds research to<br>investigators in United States non-profit institutions<br>proposing research directed toward identifying new<br>treatments or cures for cancer. The Foundation funds<br>projects for a one-year period which will allow the<br>establishment of capabilities of new cancer researche |
| 20         | 857 3/24/2023 Confirmed                                                                                    | Honorable Tina Brozman Foundation                       | Team Science Award               | \$400,000.00                | 2 years     | The Honorable Tina Brozman Foundation (*Tina's<br>Wish') is requesting Letters of Intert (LOI) for the<br>Tina's Wish Team Science Awards for 2024-25<br>(formerly known as Individual Investigator Awards),<br>Tina's Wish awards annual grants to researchers<br>proposing new ideas and concepts specifically for the                |
| 21         | 1100 3/1/2023 Confirmed                                                                                    | Honorable Tina Brozman Foundation                       | Rising Star Grant Award          | \$150,000.00                | 2 years     | The Honorable Tina Brozman Foundation for Ovarian<br>Cancer Research (Tina's Wish) is an ovarian<br>cancer non-profit organization decitated to funding<br>groundbreaking scientific research for the prevention<br>and early detection of ovarian cancer. The goal of the<br>Rising Star Grant is to assist and support early career   |

Similarly, if we want to sort by "Maximum Duration" of the grant period, we will include "Undefined" so as not miss opportunities that might potentially fit. For this, we filter by "Maximum Duration," select "is any of," and then select "Undefined" as well specific time periods (in years). See below:

| 🕸 Hide fields 📼 | Filtered by Maxi  | mum Duration 🗉 Grou                        | ıp ↓î:   | Sort 🗆 i …                                                                       |                                    |                |              |             |
|-----------------|-------------------|--------------------------------------------|----------|----------------------------------------------------------------------------------|------------------------------------|----------------|--------------|-------------|
| 🗆 ID © Ir       | n this view, show | records                                    |          |                                                                                  |                                    | ~              | Maxim 🛈 🗸    | Maximum 🛈 🗸 |
| 34 4            | Where Maxi        | mum D V is any of<br>+ Add condition group | ) ~<br>© | Undefined 4 years 5 years<br>Find an option                                      |                                    | 3)             | \$25,000.00  | Undefined   |
| 35 120          | 4/1/2023          | Anticipated                                | James    | <ul> <li>4 years</li> <li>5 years</li> <li>6 years</li> <li>6.5 years</li> </ul> | tunity Awards -<br>ion             | Human          | \$250,000.00 | 4 years     |
| 36 123          | 4/1/2023          | Confirmed                                  | Brady    | Undefined                                                                        | rant Deadline                      |                |              | 3 years     |
| 37 138          | 4/1/2023          | Confirmed                                  | Americ   | an Cancer Society (ACS)                                                          | Clinician Scientist Dev<br>(April) | elopment Grant | \$729,000.00 | 5 years     |

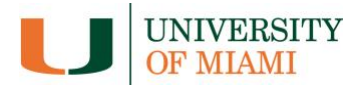

### **Group Feature**

The group feature is an alternative way of viewing the data, and is most useful for sorting by Sponsor. To use this feature, go to the "Group" button and select "Sponsor":

| े Hide fields = | Filter   | ⊟ Group ↓† Sort □I                                |                                 |
|-----------------|----------|---------------------------------------------------|---------------------------------|
| □ ID © ∨        | Deadlin  | Group by Pick a field to group by Deadline Status | 0 ~                             |
| 18 806          | 3/6/20   | Ei Sponsor     Career Level     See all fields    | and AVM Foundation              |
| 19 306          | 2/1/2023 | 3 Confirmed                                       | Damon Runyon Cancer Research Fo |

The resulting view will look like this, clearly grouping together opportunities from the same sponsor.

| 0    | 1D 0 %      | Dea Group | by          | Collapse all Expand all  | 0 Y         | Opportunity Name                                                  | Maxim 0 ~     | Maximum_ $\odot$ $\sim$ | Description                                                                                                    |
|------|-------------|-----------|-------------|--------------------------|-------------|-------------------------------------------------------------------|---------------|-------------------------|----------------------------------------------------------------------------------------------------|
|      |             | 21 s      | iponsor v   | First + Last*            |             |                                                                   |               |                         | up to two awards to general psychiatry residents for<br>pilot research programs, we support these young                                                                                                    |
| An   | ne Count 3  | + A       | dd subgroup |                          |             |                                                                   | \$150,000.00  |                         |                                                                                                    |
| 15   | 860         | 3/6/2023  |             | American Academy of Sie  | ep Medicine | Diversity Supplement Grant-March                                  | \$50,000.00   | 3 years                 | The AASM Foundation is committed to developing the<br>careers of sleep and circadian investigators. To meet<br>this goal, the AASM Foundation encourages and<br>supports the development of a diverse and well-traine<br>sleep and circadian research workforce. The AASM<br>Foundation is oftening supplemental funds to active           |
| 16   | 1324        | 4/3/2023  | (Confirmed) | American Academy of Sie  | ep Medicine | Diversity Supplement Grant-April                                  | \$50,000.00   | 3 years                 | The AASM Foundation is committed to developing the<br>careers of sleep and circadian investigators. To meet<br>this goal, the AASM Foundation encourages and<br>supports the development of a diverse and vell-trains<br>sleep and circadian research workforce. The AASM<br>Foundation is offering supplemental funds to active           |
| 17   | 1325        | 5/1/2023  | Confirmed   | American Academy of Sie  | ep Medicine | Diversity Supplement Grant-May                                    | \$50,000.00   | 3 years                 | The AASM Foundation is committed to developing the<br>careers of sleep and circadian investigators. To meet<br>this goal, the AASM Foundation encourages and<br>supports the development of a diverse and well-traine<br>sleep and circadian research workforce. The AASM<br>Foundation is offering supplemental funds to active           |
| An   | ne: Count 1 |           |             |                          |             |                                                                   | m \$55,000.00 |                         |                                                                                                    |
| 18   | 246         | 3/18/2023 | Anticipated | American Association for | the Advanc  | Marion Milligan Mason Award for<br>Women in the Chemical Sciences | \$55,000.00   | 2 years                 | The objective of the Mason Award is to kick-start the<br>research career of promising future serior investigato<br>in the chemical sciences. The Marion Milligan Mason<br>Fund will provide four to five grants of \$55,000 every<br>other year to women researchers engaged in basic<br>research in the chemical sciences. Awards are for |
| - An | ne Count 7  |           |             |                          |             |                                                                   | \$2,900,50    |                         |                                                                                                    |
| 19   | 139         | 4/1/2023  | Anticipated | American Cancer Society  | (ACS)       | Post-Doctoral Fellowship (April)                                  | \$175,500.00  | 3 years                 | Researchers who are within 3 years of receiving a<br>doctoral degree may apply for initial funding to start<br>training for an independent career in cancer research<br>(including basic, preclinical, clinical, career control,<br>psychosocial, behavioral, epidemiology, health service<br>and health policy research).                 |
| 20   | 154         | 4/1/2023  | Anticipated | American Cancer Society  | (ACS)       | Pilot and Exploratory Projects in<br>Palliative Care (April)      | \$144,000.00  | 2 years                 | The development of the specialty of pallative medicin<br>is a critical step in addressing the unnet needs of<br>patients with aerous illness and their families.<br>Pilot data are typically needed before funding agencie<br>(e.g., NH, VA, or the American Cancer Society) will<br>consider funding a research project. in an effort to  |
| 21   | 138         | 4/1/2023  | Confirmed   | American Cancer Society  | (ACS)       | Clinician Scientist Development Grant<br>(April)                  | \$729,000.00  | 5 years                 | The Clinician Scientist Development Grant (CSDG)<br>supports junior faculty members in becoming<br>independent investigators as clinician scientists. This<br>grant is designed for people trained primarily as<br>clinicians who wart to maintain clinical practice and                                                                   |

### **New Opportunities and Errors**

This database is always a work in progress, and we will be continually adding opportunities. If you know of any foundation opportunities with open requests for proposals, please let us know and we will add them to the database as soon as possible. Additionally, if you see any errors, please let us know so we may correct them!

We can be contacted at <u>foundationrelations@miami.edu</u>.